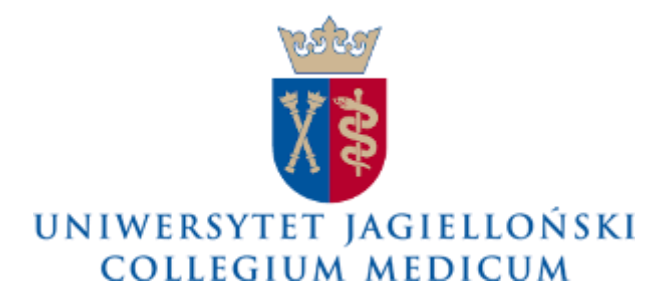

## **Ośrodek Komputerowy CM**

# Instrukcja obsługi chmura.cm-uj.krakow.pl

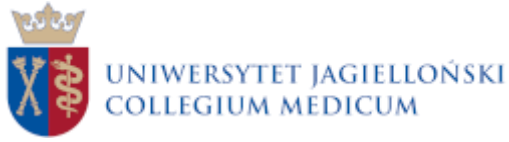

### Spis treści

| Logowanie                                                         | . 3 |
|-------------------------------------------------------------------|-----|
| Panel główny                                                      | . 4 |
| Zarządzanie plikami                                               | . 6 |
| Panel boczny                                                      | . 6 |
| Tworzenie nowych plików i katalogów oraz przesyłanie z urządzenia | . 6 |
| Udostępnianie plików i katalogów                                  | . 7 |
| Udostępnianie wewnętrzne                                          | . 8 |
| Udostępnianie zewnętrzne                                          | . 8 |
| Pobieranie pliku przez przeglądarkę internetową                   | 12  |
| Edycja plików w przeglądarce                                      | 12  |
| Ustawienia                                                        | 13  |
| Zarządzania profilem                                              | 13  |
| Zmiana wersji językowej                                           | 14  |
| Zakończenie pracy                                                 | 14  |

Obecnie korzystamy z rozwiązania chmurowego firmy Nextcloud.

Dlaczego Nextcloud?

- Większa funkcjonalność: Nextcloud oferuje rozbudowane możliwości pracy zespołowej, w tym edycję dokumentów online, integrację z kalendarzem i czatem.
- Lepsze bezpieczeństwo: Regularne aktualizacje, zaawansowane mechanizmy szyfrowania oraz aktywna społeczność zapewniają wyższy poziom ochrony danych.
- **Wydajność i stabilność**: Nextcloud działa szybciej i efektywniej, szczególnie przy dużej liczbie użytkowników i plików.
- Lepsze wsparcie techniczne: Nextcloud jest aktywnie rozwijany i posiada szerokie zaplecze dokumentacyjne oraz wsparcie społeczności i partnerów technicznych.

OŚRODEK KOMPUTEROWY CM

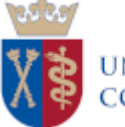

## Logowanie

Aby uzyskać dostęp do chmury, prosimy wpisać poniższy link w przeglądarkę.

https://chmura.cm-uj.krakow.pl/

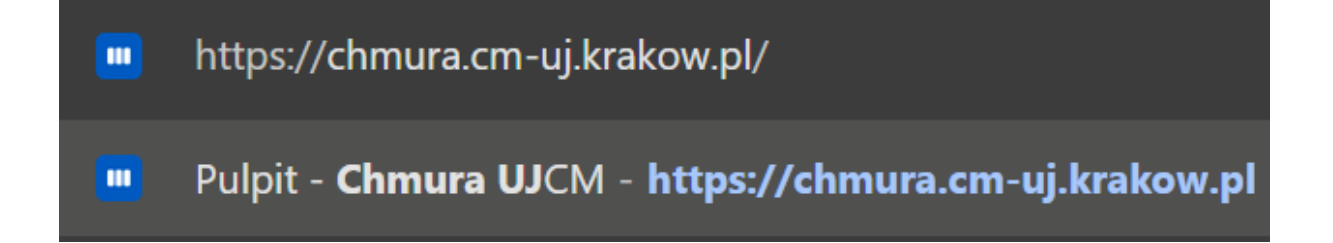

Po załadowaniu strony pojawia się panel logowania. Logowanie odbywa się za pomocą konta pocztowego w domenie cm-uj.krakow.pl

| 000                                              |  |
|--------------------------------------------------|--|
| Zaloguj się do Chmura UJCM                       |  |
| Nazwa konta lub e-mail<br>Nazwa konta lub e-mail |  |
| Hasło 📀                                          |  |
| → Zaloguj                                        |  |
| Zapomniałeś hasła?                               |  |
| Zaloguj się za pomocą urządzenia                 |  |
|                                                  |  |
|                                                  |  |
|                                                  |  |
|                                                  |  |
|                                                  |  |
|                                                  |  |

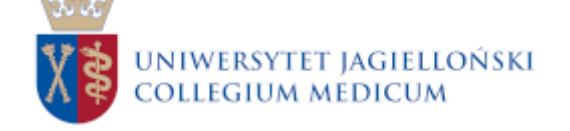

## Panel główny

| Dzień          | dobry                |  |
|----------------|----------------------|--|
| Polecane pliki | 🗋 Nadchodzące wydarz |  |
|                |                      |  |
|                |                      |  |
| 12 2           | ostesuj              |  |
|                |                      |  |

Panel główny Nextcloud zawiera:

- Przycisk home (1): Zlokalizowany w lewym górnym rogu ekranu. Kliknięcie go przenosi użytkownika bezpośrednio do panelu głównego, gdzie znajdują się wszystkie podstawowe opcje i informacje.
- Pulpit (2): Główna strona, na której znajdują się najważniejsze informacje i szybki dostęp do najczęściej używanych funkcji. Można tu także znaleźć widżety i skróty do innych aplikacji.
- Pliki (3): Sekcja, w której użytkownik może przeglądać, zarządzać i udostępniać swoje pliki przechowywane w chmurze Nextcloud. Umożliwia również synchronizowanie plików z urządzeniami.
- Zdjęcia (4): Miejsce, w którym znajdują się wszystkie zdjęcia użytkownika. Można je przeglądać, organizować w albumy, a także udostępniać innym użytkownikom.
- Aktywność (5): Panel informujący o wszystkich wydarzeniach związanych z kontem użytkownika, takich jak zmiany w plikach, komentarze, udostępnienia czy aktualizacje. To tutaj użytkownik śledzi aktywność innych.
- Kontakty (6): Miejsce, w którym użytkownik może zarządzać swoimi kontaktami, dodawać nowe osoby i grupy, a także synchronizować je z różnymi urządzeniami.
- Kalendarz (7): Aplikacja do zarządzania wydarzeniami i spotkaniami. Użytkownik może tworzyć, edytować i przeglądać wydarzenia, a także synchronizować je z innymi kalendarzami.
- Ujednolicone wyszukiwanie (8): Funkcja umożliwiająca wyszukiwanie w całym systemie Nextcloud zarówno w plikach, jak i kontaktach, kalendarzu, wiadomościach i innych aplikacjach zintegrowanych z platformą.

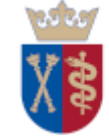

- Powiadomienia (9): Panel, w którym użytkownik otrzymuje informacje o bieżących zdarzeniach, np. nowych plikach udostępnionych przez innych użytkowników, komentarzach czy przypomnieniach o nadchodzących wydarzeniach.
- Wyszukiwanie kontaktów (10): Funkcja pozwalająca na szybkie wyszukiwanie i filtrowanie kontaktów w zależności od różnych kryteriów, takich jak nazwa, adres e-mail czy grupa.
- Profil (11): Zakładka, w której użytkownik może edytować swoje dane osobowe, ustawienia konta, zdjęcie profilowe oraz inne preferencje związane z jego kontem w Nextcloud.
- Widżety (12): Elementy interfejsu, które mogą być dodane do pulpitu lub innych sekcji, pozwalające na szybki dostęp do istotnych informacji, takich jak pogoda, lista zadań, ostatnia aktywność i inne. Aby edytować widoczność i ustawienie widżetów należy nacisnąć przycisk "Dostosuj" znajdujący się na dole ekranu.

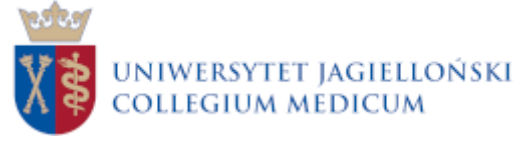

## Zarządzanie plikami

#### Panel boczny

W lewej części ekranu znajduje się panel boczny, który umożliwia łatwą nawigację między folderami, dokumentami oraz innymi zasobami przechowywanymi w chmurze. Znajdują się tam również opcje szybkiego dostępu do najnowszych plików, udostępnionych materiałów czy preferencji synchronizacji.

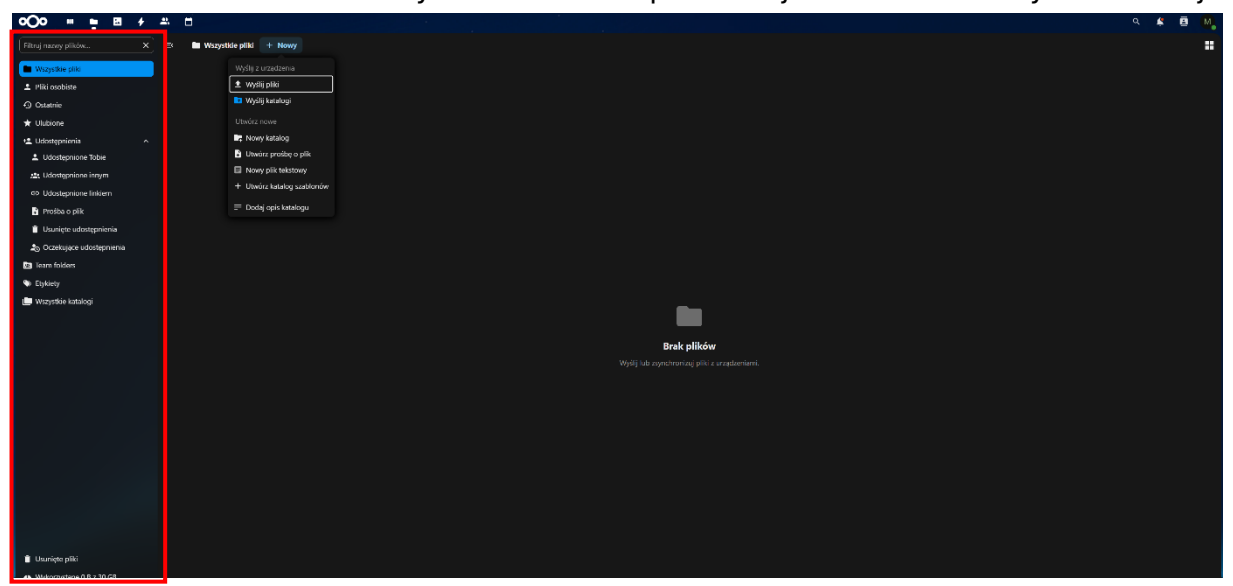

#### Tworzenie nowych plików i katalogów oraz przesyłanie z urządzenia

Kliknięcie przycisku "Nowy" umożliwia utworzenie pliku tekstowego, katalogu lub załączenie pliku/katalogu z komputera czy adresu internetowego.

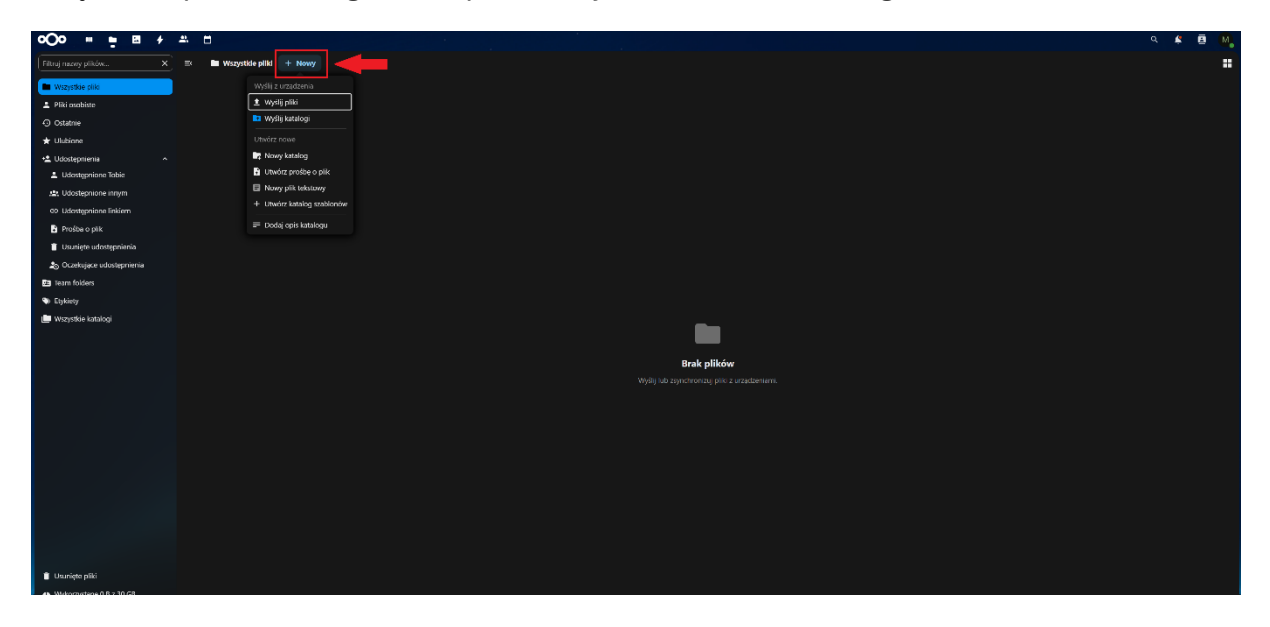

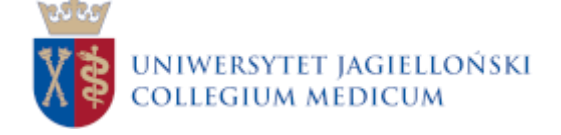

Dodatkowo istnieje możliwość przeciągania plików z komputera do okna przeglądarki.

| ∞⊙∘ ⊪ ≞ ≇ ≁                                                                                                    | <b>4</b> ۵                                                                                                    | 8 🛯 |
|----------------------------------------------------------------------------------------------------|----------------------------------------------------------------------------------------------------|-----|
| Filtruj nazwy plików X                                                                                                    | E Musystile pilki + Newy                                                                                        |     |
| <ul> <li>Wszystkie pliki</li> </ul>                                                                                                    |                                                                                                    |     |
| Pliki osobiste                                                                                                    |                                                                                                    |     |
| Ostatnie                                                                                                    | Przeciągnij i upuść pliki tutaj, aby je przesłać                                                                |     |
| 🛨 Ulubione                                                                                                    |                                                                                                    |     |
| +± Udostępnienia ^                                                                                                    |                                                                                                    |     |
| 1 Udostępnione Tobie                                                                                                    |                                                                                                    |     |
| 🏩 Udostępnione innym                                                                                                    |                                                                                                    |     |
| Udostępnione linkiem                                                                                                    |                                                                                                    |     |
| Prošba o plik                                                                                                    |                                                                                                    |     |
| Usunięte udostępnienia                                                                                                    |                                                                                                    |     |
| angle of the state of the state |                                                                                                    |     |
| 📾 Team folders                                                                                                    |                                                                                                    |     |
| 🗣 Etykiety                                                                                                    |                                                                                                    |     |
| 💼 Wszystkie katalogi                                                                                                    |                                                                                                    |     |
|                                                                                                    |                                                                                                    |     |
|                                                                                                    |                                                                                                    |     |
|                                                                                                    | n de la constante de la constante de la constante de la constante de la constante de la constante de la constan |     |
|                                                                                                    | Brak plików                                                                                                    |     |
|                                                                                                    |                                                                                                    |     |
|                                                                                                    |                                                                                                    |     |
|                                                                                                    |                                                                                                    |     |
|                                                                                                    |                                                                                                    |     |
|                                                                                                    |                                                                                                    |     |
|                                                                                                    |                                                                                                    |     |
|                                                                                                    |                                                                                                    |     |
|                                                                                                    |                                                                                                    |     |
|                                                                                                    |                                                                                                    |     |
| Usunięte pliki                                                                                                    |                                                                                                    |     |
| Wykorzystane 0 8 z 30 G8                                                                                                    |                                                                                                    |     |
| 🏚 Ustawienia Plików                                                                                                    |                                                                                                    |     |

#### Udostępnianie plików i katalogów

Aby udostępnić plik lub folder należy kliknąć zaznaczony poniżej przycisk, znajdujący się na prawo od nazwy udostępnianego pliku/folderu

| °O° = • B                           | + | 2. |                                  |  |     | ٩ | £ 8 M.         |
|-------------------------------------|---|----|----------------------------------|--|-----|---|----------------|
| Filtruj nazwy plików                |   |    | Mi Wazystkie pliki 🔸 Newy        |  |     |   |                |
| <ul> <li>Wszystkie pliki</li> </ul> |   |    | 🖹 Rodzaj 🛅 Zmodyfikowany 🕮 Osoby |  |     |   |                |
| 1 Piiki osobiste                    |   |    |                                  |  |     |   |                |
| O Ostatnie                          |   |    | ujon kap tilong                  |  | · • |   | 2 godziny temu |
| ★ Ulubione                          |   |    |                                  |  |     |   |                |
| Udostępnienia                       |   |    |                                  |  |     |   |                |
| 🛓 Udostępnione Tobie                |   |    |                                  |  |     |   |                |
| 12: Udostepnione innym              |   |    |                                  |  |     |   |                |
| ap Udostępnione linkiem             |   |    |                                  |  |     |   |                |
| B Protha o nik                      |   |    |                                  |  |     |   |                |

Po kliknięciu otwarty zostaje panel umożliwiający udostępnianie wewnętrzne i zewnętrzne pliku/folderu

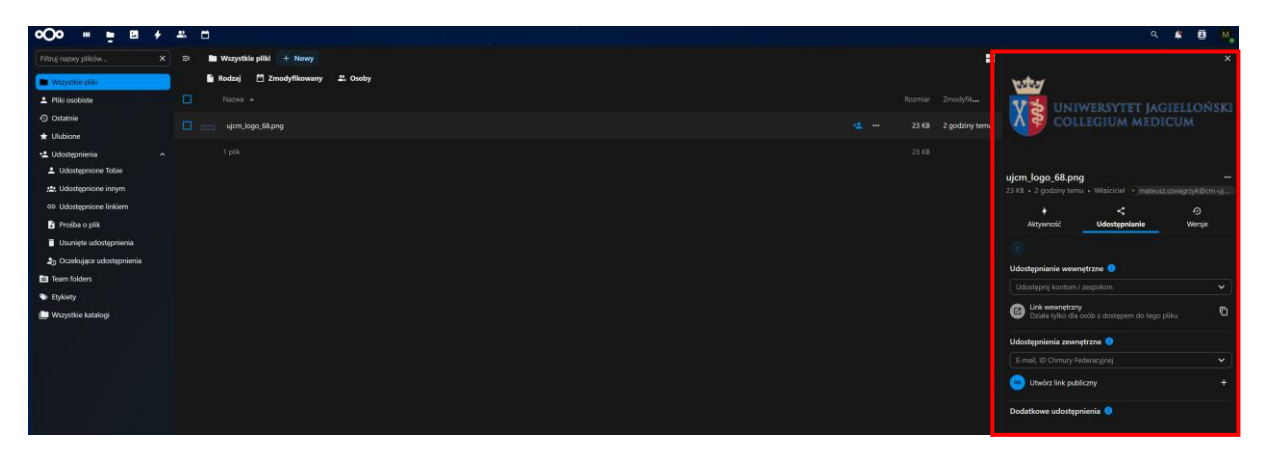

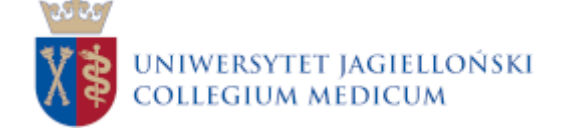

#### Udostępnianie wewnętrzne

Użyj tej metody, aby udostępniać pliki osobom lub zespołom w swojej organizacji. Aby to zrobić należy wpisać adres odbiorcy w panelu zaznaczonym numerem 1. Jeśli odbiorca ma już dostęp do udostępnionego pliku, ale nie może go zlokalizować, możesz wysłać mu wewnętrzny link do udostępniania, aby ułatwić dostęp. W celu skopiowania linku należy kliknąć przycisk zaznaczony numerem 2.

| Udostępnianie wewnętrzne 🥫                     |     |
|------------------------------------------------|-----|
| Udostępnij kontom i zespołom                   | 1 ~ |
| Działa tylko dla osób z dostępem do tego pliku | 2   |
|                                                |     |

#### Udostępnianie zewnętrzne

Użyj tej metody, aby udostępniać pliki osobom lub organizacjom spoza Twojej organizacji. Pliki i katalogi można udostępniać za pośrednictwem publicznych linków udostępniania (zaznaczony numerem 2) i adresów e-mail (zaznaczony numerem 1). Możesz również udostępniać pliki innym kontom Nextcloud hostowanym na różnych instancjach, używając ich identyfikatora Chmury Federacyjnej.

| Udostępnienia zewnętrzne 🤨     |     |  |  |  |  |  |  |
|--------------------------------|-----|--|--|--|--|--|--|
| E-mail, ID Chmury Federacyjnej | 1 ~ |  |  |  |  |  |  |
| 🗢 Utwórz link publiczny        | 2 + |  |  |  |  |  |  |
|                                |     |  |  |  |  |  |  |

Aby udostępnić plik lub folder konkretnej osobie należy wpisać adres odbiorcy lub id Chmury Federacyjnej w panelu zaznaczonym numerem 1.

W celu utworzenia linku publicznego należy nacisnąć panel zaznaczony numerem 2.

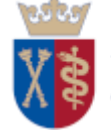

Po naciśnięciu przycisku, automatycznie generowane jest hasło, które należy podać, aby uzyskać dostęp do pliku lub katalogu. Ochronę hasłem można wyłączyć, odznaczając checkbox (zaznaczony numerem 1). Po wyłączeniu ochrony, udostępniony link stanie się dostępny publicznie.

Hasło można utworzyć w miejscu zaznaczonym numerem 2. Aby hasło było zgodne z wymaganiami, musi zawierać co najmniej 10 znaków oraz spełniać zasady silnego hasła (wymagane cyfry, małe i duże litery).

W miejscu zaznaczonym numerem 3 można ustalić czas, przez który link będzie aktywny. Aby to zrobić, należy zaznaczyć opcję "Włącz wygaśnięcie odnośnika", a następnie kliknąć w pole "Wprowadź datę ważności" i wybrać odpowiednią datę z kalendarza. Po tej dacie link stanie się nieaktywny, a pliki będą niedostępne do pobrania.

Po poprawnej konfiguracji należy kliknąć przycisk "Utwórz udostępnienie" (zaznaczony numerem 4).

Jeśli przypadkowo udostępniłeś plik, możesz anulować operację, klikając przycisk "Anuluj" (zaznaczony numerem 5).

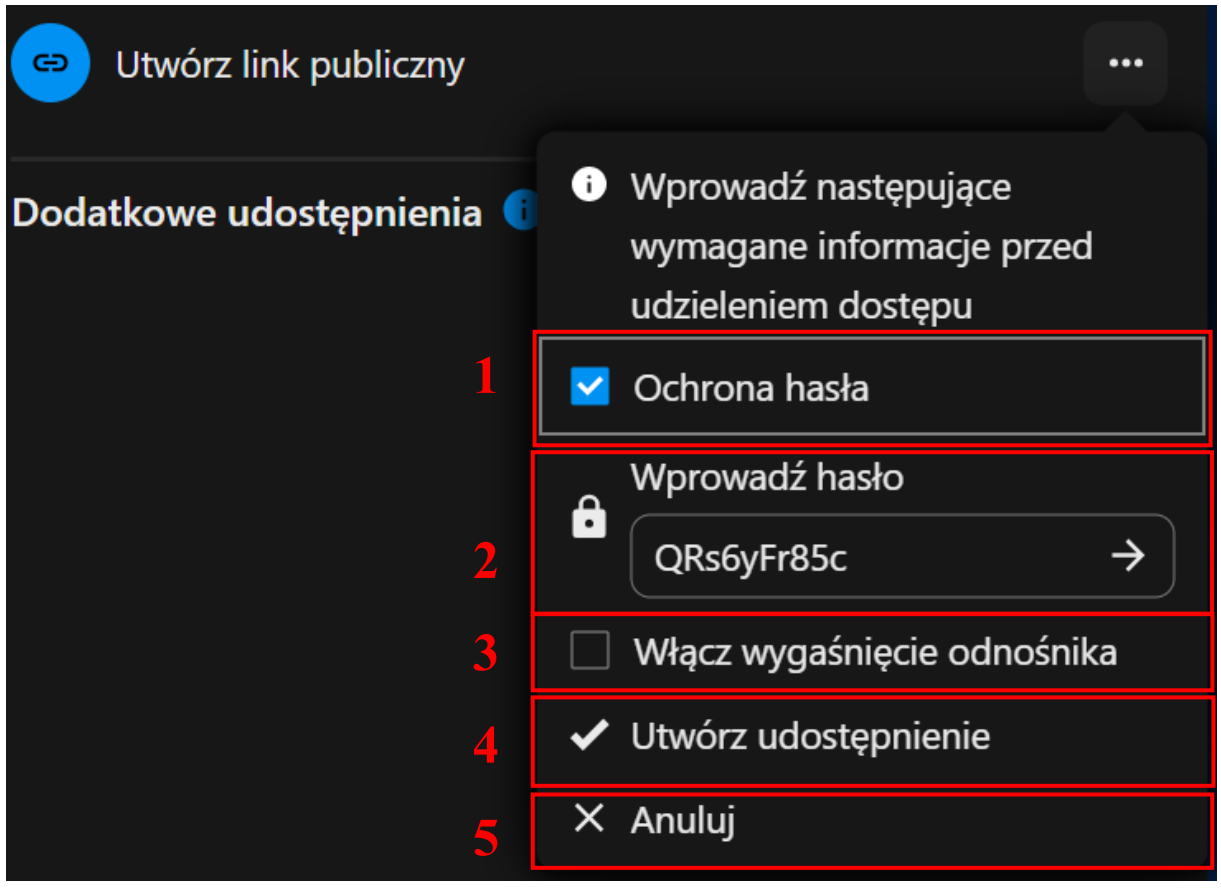

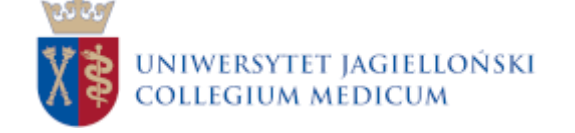

Po poprawnym udostępnieniu wyświetlony zostanie komunikat "Utworzony link udostępniania" oraz zostanie on automatycznie skopiowany do schowka

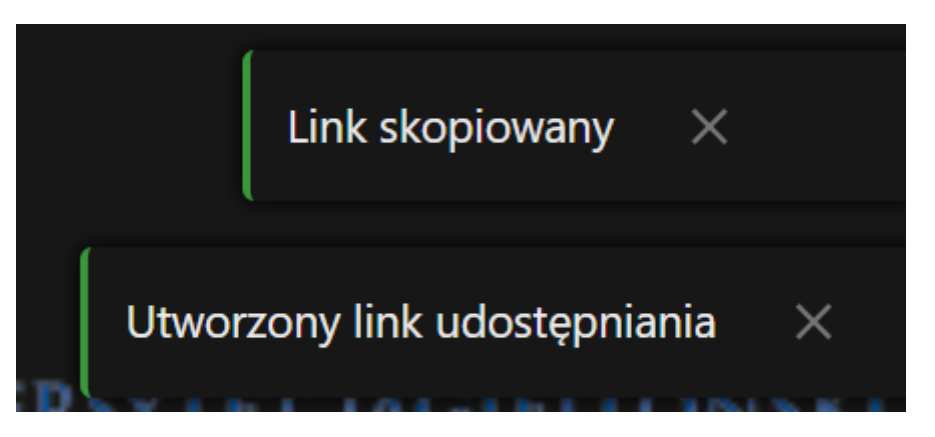

Pojawi się również obcja "Udostępnij link" W celu ponownego skopiowania linku do schowka należy nacisnąć przycisk zaznaczony numerem 1.

| Udostępnienia zewnętrzne 🤨                      |              |
|-------------------------------------------------|--------------|
| E-mail, ID Chmury Federacyjnej                  | ~            |
| Constepnii link<br>Uprawnienia niestandardowe • | □ ···<br>1 2 |

Dodatkowo po naciśnięciu przycisku zaznaczonego numerem 2 istnieje możliwość dostosowywania obecnego linku, wygenerowania kodu QR, dodania kolejnego linku (np. z innymi uprawnieniami) czy zatrzymania udostępniania.

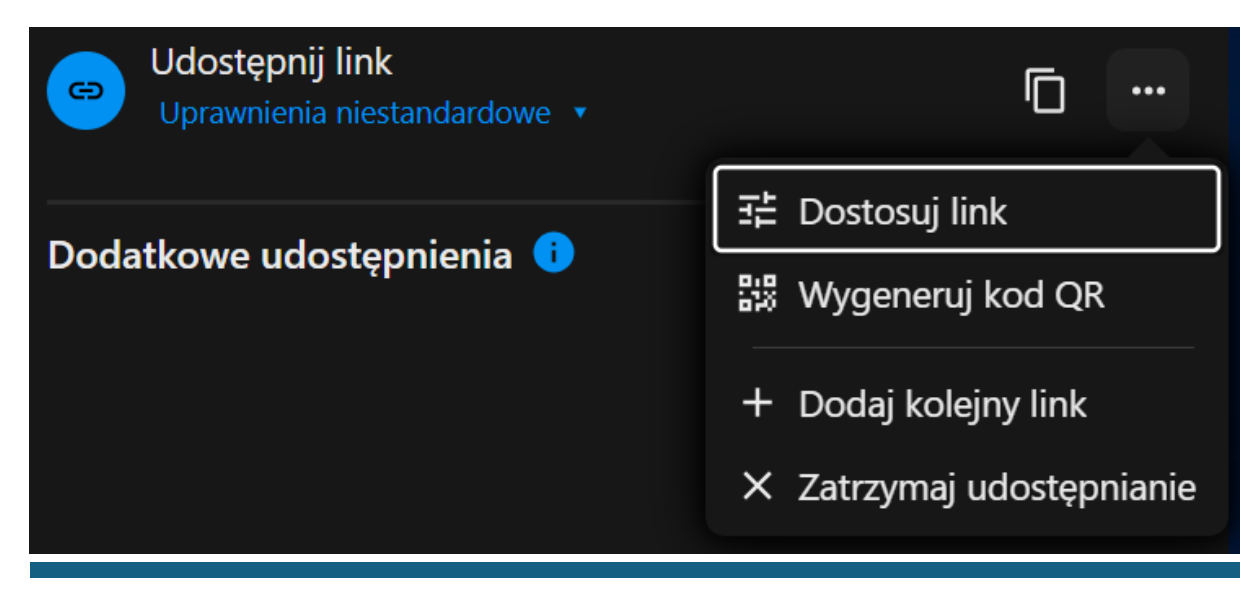

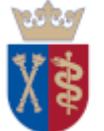

Przycisk "Dostosuj link" pozwala na zaawansowane udostępnianie. Dzięki niemu można między innymi ukryć pobieranie (nie będzie możliwości pobrania pliku po otwarciu), ograniczyć pobieranie (dostosować ilość pobrań pliku), edytować hasło lub datę wygaśnięcia linku czy zmienić uprawnienia do pliku. Modyfikując uprawnieniaz po zaznaczeniu opcji "Edytuj", użytkownik umożliwia innym osobom wspólną edycję pliku w czasie rzeczywistym.

| 🕞 Udostępnij link                            |                        |
|----------------------------------------------|------------------------|
| • Tylko podgląd                              | ▲                      |
| 💉 Zezwalaj na edytowanie                     |                        |
| Uprawnienia niestandardowe<br>Czytaj, edytuj |                        |
| Ustawienia zaawansowane 🔺                    |                        |
| Udostępnij etykietę                          |                        |
| 🔲 Ustaw hasło                                |                        |
| 🔲 Ustaw datę wygaśnięcia                     |                        |
| 🔲 Ukryj pobieranie                           |                        |
| 🔲 Informacja dla odbiorcy                    |                        |
| Ogranicz pobieranie                          |                        |
| 🔽 Uprawnienia niestandardowe                 |                        |
| 🗹 Czytaj                                     |                        |
| 🗹 Edytuj                                     |                        |
| 🔲 Usuń                                       | _                      |
| 4                                            | •                      |
| Anu × Usuń udostępnianie                     | Zaktualizuj udostępnie |

Po wprowadzeniu zmian należy nacisnąć przycisk "Zaktualizuj udostępnienie".

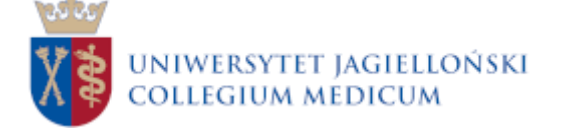

#### Pobieranie pliku przez przeglądarkę internetową

W przeglądarce należy wkleić wygenerowany link prowadzący do udostępnionego pliku lub katalogu. Jeśli podczas udostępniania została włączona opcja "Ochrona hasłem", użytkownik zostanie poproszony o podanie hasła. W przeciwnym razie strona pobierania otworzy się automatycznie. Hasło należy wpisać w polu oznaczonym poniżej.

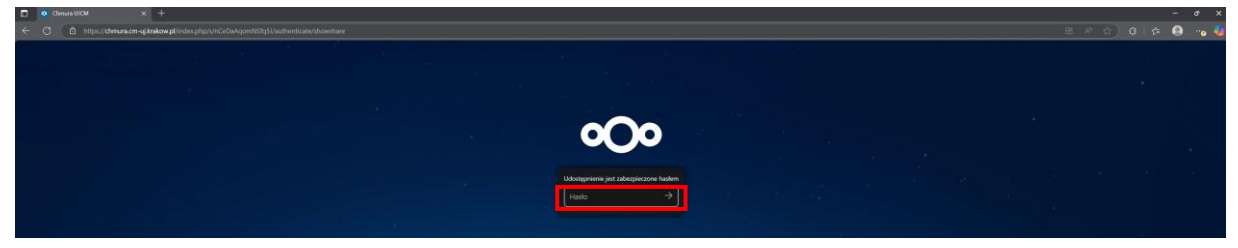

Aby pobrać udostępniony plik lub folder, należy zaznaczyć wybraną pozycję, klikając kwadratowy checkbox po lewej stronie, a następnie nacisnąć przycisk "Pobierz", zaznaczony na poniższym zrzucie ekranu.

| co Publicary udul plinke |       |                |
|--------------------------|-------|----------------|
| 🕻 Rođuj 🗖 Zreodyfikovaty |       |                |
| C Nacon +                |       |                |
| 🗖 🚃 alexaderaja          |       | 4 godziny temu |
| 1 pik                    | 23 KB |                |

#### Edycja plików w przeglądarce

W celu edycji plików w przeglądarce należy dwukrotnie kliknąć wybrany dokument. Nextcloud obsługuje najpopularniejsze formaty plików tekstowych, arkuszy kalkulacyjnych i prezentacji, w tym formaty Microsoft Word (.doc, .docx), Excel (.xls, .xlsx) oraz LibreOffice (.odt, .ods, .odp).

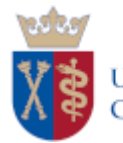

## Ustawienia

Ustawienia Nextcloud dla użytkowników pozwalają zarządzać profilem, hasłem, językiem, urządzeniami, powiadomieniami, prywatnością, oraz sprawdzać wykorzystanie przestrzeni dyskowej. W celu przejścia do ustawień należy nacisnąć przycisk profil (1), a następnie po rozwinięciu listy wybrać ustawienia (2).

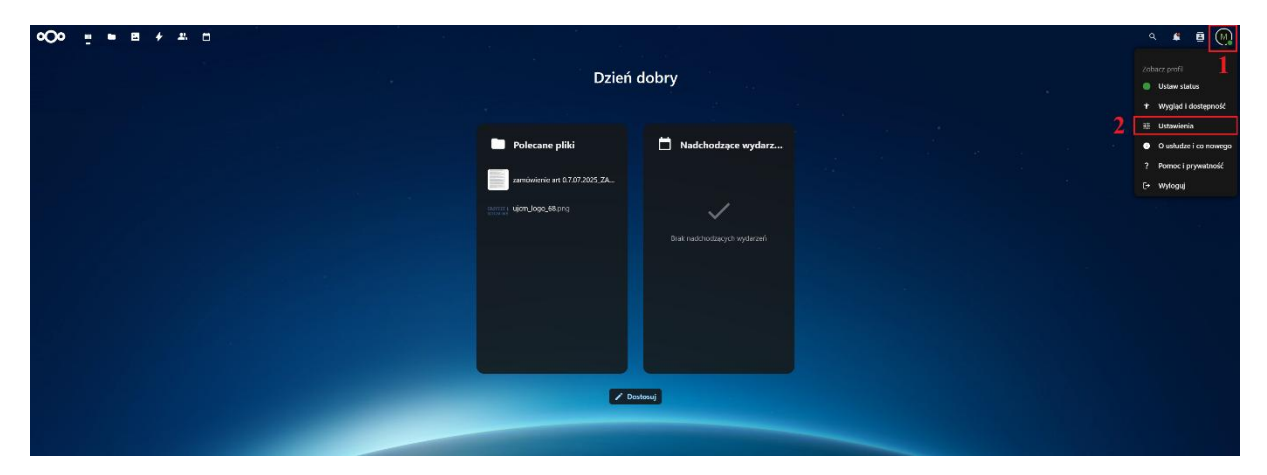

#### Zarządzania profilem

Aby ustawić zdjęcie profilowe (1) należy przesłać je na dysk (przycisk ze strzałką) lub wybrać z przechowywanych na dysku obrazów (przycisk z ikoną folderu). Obsługiwane formaty zdjęć to PNG oraz JPG. W celu ustawienia zaimków należy wpisać je w miejscu zaznaczonym cyfrą 2. Datę urodzin można ustawić w miejscu zaznaczonym numerem 3. W miejscu zaznaczonym numerem 4 znajduje się informacja o ilości zajętego miejsca oraz wielkości dostępnej przestrzeni dyskowej.

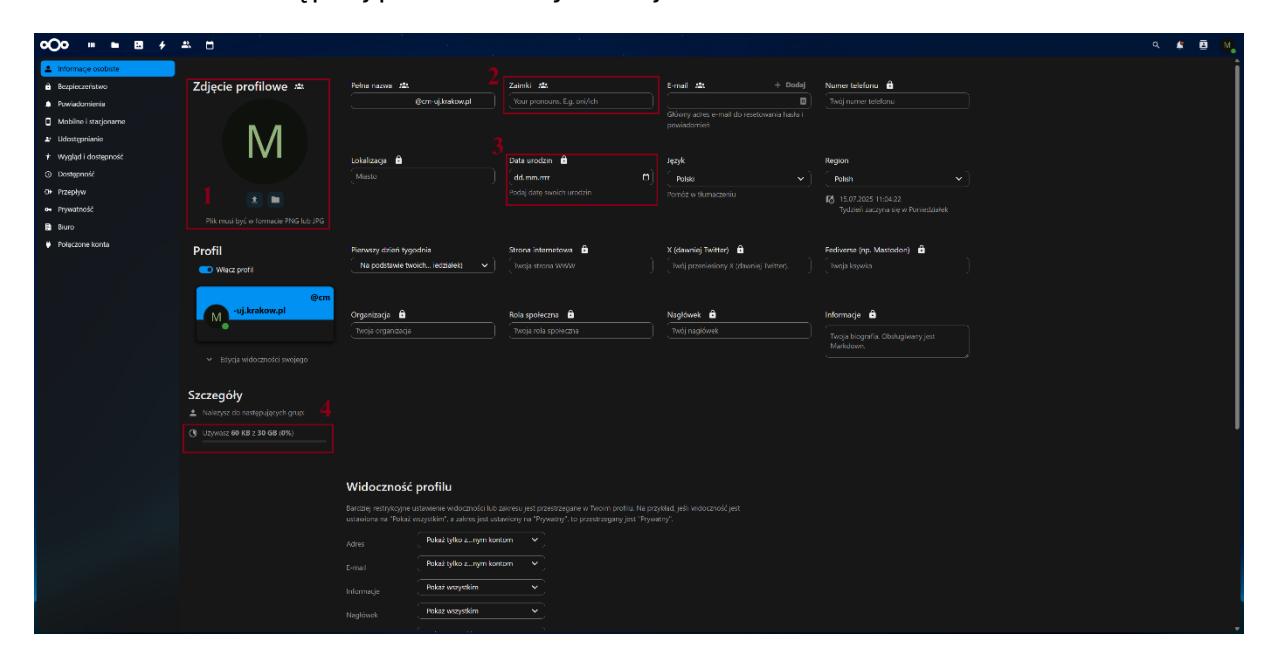

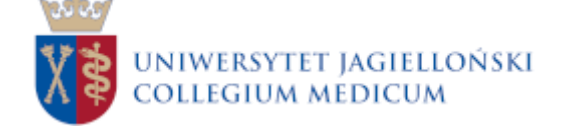

#### Zmiana wersji językowej

Aby zmienić wersję językową należy w zaznaczonym poniżej miejscu wybrać pożądany przez nas język.

| o⊖o = <b>=</b> <i>≠</i>               | * *                                                 |                                    |                    |                                            |                          |
|---------------------------------------|-----------------------------------------------------|------------------------------------|--------------------|--------------------------------------------|--------------------------|
| Informaçe osobiste     Bezpieczeństwo | Zdiecie profilowe 🛥                                 | Pełna nazwa 🕮                      | Zaimki 🛝           | E-mail 🕰 + Dodaj                           | Numer telefonu 🔒         |
| Powiadomienia                         |                                                     | @cm-uj.krakow.pl                   |                    |                                            | Twój numer telefonu      |
| Mobilne i stacionarne                 |                                                     |                                    |                    | Glówny acres e-mail do resetowania hasta i |                          |
| At Udostronianie                      |                                                     |                                    |                    |                                            |                          |
| + Wunlad i dostenność                 |                                                     |                                    |                    |                                            |                          |
| <ul> <li>Destamatic</li> </ul>        |                                                     | Lokalizacja 🔹                      | Data urodzin       | Język                                      | Region                   |
| O Branhav                             |                                                     |                                    | dd.mm.mr D         | Polski Y                                   | Polish Y                 |
| U Przepijw                            |                                                     |                                    |                    |                                            |                          |
| A Prywatnosc                          |                                                     |                                    |                    |                                            |                          |
|                                       |                                                     |                                    |                    |                                            |                          |
| Połączone konta                       | Profil                                              | Pierwszy dzień tygodnia            | Strona internetowa | X (dawniej Twitter) 🔒                      | Fediverse (np. Mastodon) |
|                                       | 💶 Wiącz profil                                      | Na podstawie twoich iedziałeki 🗸 🗸 |                    |                                            |                          |
|                                       |                                                     |                                    |                    |                                            |                          |
|                                       | @cm                                                 |                                    |                    |                                            |                          |
|                                       | -uj.krakow.pi                                       | Organizacja 🗎                      | Rola społeczna 💼   | Nagłówek 🖨                                 | Informacje 🖴             |
|                                       |                                                     |                                    |                    |                                            |                          |
|                                       |                                                     |                                    |                    |                                            |                          |
|                                       |                                                     |                                    |                    |                                            |                          |
|                                       | e                                                   |                                    |                    |                                            |                          |
|                                       | Szczegoły                                           |                                    |                    |                                            |                          |
|                                       | <ul> <li>Nalezysz do następujących grup:</li> </ul> |                                    |                    |                                            |                          |
|                                       | () Uzywasz 60 KB z 30 GB (0%)                       |                                    |                    |                                            |                          |
|                                       |                                                     |                                    |                    |                                            |                          |
|                                       |                                                     |                                    |                    |                                            |                          |
|                                       |                                                     | Widoczność profilu                 |                    |                                            |                          |
|                                       |                                                     |                                    |                    |                                            |                          |
|                                       |                                                     |                                    |                    |                                            |                          |
|                                       |                                                     | Pakaž tylko znym kon               |                    |                                            |                          |
|                                       |                                                     |                                    |                    |                                            |                          |
|                                       |                                                     | E-mail Pokež tylko z…nym kon       | tom Y              |                                            |                          |
|                                       |                                                     | Informacia Piskaż wszystkim        | <b>~</b> ,         |                                            |                          |
|                                       |                                                     | Bokat weresticion                  |                    |                                            |                          |
|                                       |                                                     | Naglówsk                           |                    |                                            |                          |
|                                       |                                                     |                                    |                    |                                            |                          |

## Zakończenie pracy

W celu wylogowania należy nacisnąć przycisk profil (1), a następnie po rozwinięciu listy wybrać wyloguj (2).

| •O• <u><u>u</u> = B + <u>2</u>. □</u> |                               |                    | ۹ <b>۴ ۵</b> .<br>1                 |
|---------------------------------------|-------------------------------|--------------------|-------------------------------------|
|                                       | Dzień                         | dobry              | Zobacz profil                       |
|                                       |                               |                    | Wygląd i dostępność                 |
|                                       | Polecane pliki                | Nadchodzące wydarz | Ustawienia     Ousłudze i co nowego |
|                                       | zarrówierie at: 07.07.2025,ZA |                    | ? Pomoc i prywatność                |
|                                       | attra ticm.logo_68.cng        |                    | Z [- wikedn]                        |
|                                       |                               |                    | ÷1                                  |
|                                       |                               |                    |                                     |
|                                       |                               |                    |                                     |
|                                       |                               |                    |                                     |
|                                       |                               |                    |                                     |
|                                       |                               | restosuj           |                                     |
|                                       |                               |                    |                                     |
|                                       |                               |                    |                                     |

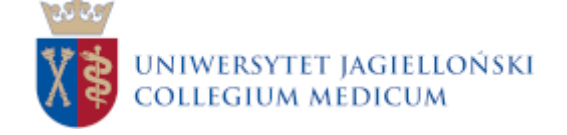